## WASTE TIRE PROJECT

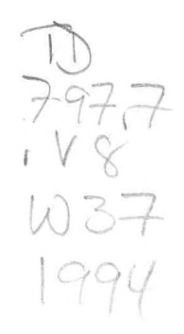

FINAL REPORT

LIBRARY

JUL 2 8 2005

National Oceanic & Atmospheric Administration U.S. Dept. of Commerce

Report Prepared By:

## VIRGINIA EcoMAPS OFFICE

March 1994

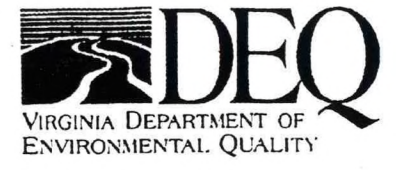

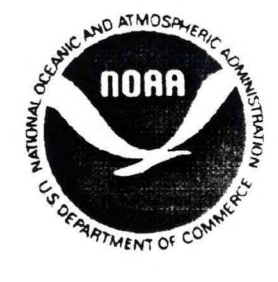

This report was funded, in part, by the Department of Environmental Quality's Coastal Resources Management Program through grant # NA17OZ0312-01 of the National Oceanic and Atmospheric Administration, Office of Ocean and Coastal Resource Management, under the Coastal Zone Management Act of 1972, as amended.

TD 797.7 .V8 W37 1994

141.7. V& W37, 944

00

US Department of Commerce NOAA Coastal Services Center Library 2234 South Hobson Avenue Charleston, SC 29405-2413

## WASTE TIRE PROJECT DOCUMENTATION

## **INTRODUCTION:**

The EcoMAPS Office of the Virginia Department of Environmental Quality (DEO) was asked to assist the Waste Tire Fund Program (DEQ) in preparation of a comprehensive survey of waste tire piles in the state. The Waste Program hired and trained a staff of tire pile inspectors to collect data on a variety of characteristics of Virginia's waste tire piles. The data collected included information like the number of tires, location, landowner's name and address, and land use of the area adjacent to the site (see the attached Data Dictionary (A) for a complete list). Most of the surveying occurred during the summer and fall of 1993. The Inspectors were equipped with hand-held Global Positioning System Units (GPS) that were used to collect the Latitude and Longitude of each site. The GPS units were spatially accurate to within 100 meters. This Latitude/Longitude measurement enabled the survey data to be used in EcoMAPS Geographic Information System (GIS). Inspectors turned their survey forms into the Program Support Technician of the Waste Program office. This individual entered the surveys into a dBase IV file titled "SURMASTE" (Survey Master) and highlighted any missing or confusing information on the form. The surveys were then reviewed by the program manager and any changes were made in the SURMASTE file. At this point a floppy disk with a copy of the SURMASTE file and a hard copy of the survey forms was sent to EcoMAPS. EcoMAPS was then responsible for performing the following analysis on each surveyed site: (1) population density within 1/2 mile of the site; (2) presence or absence of an airport within 5 miles of the site; and (3) the ground water pollution potential in the vicinity of the site. This documentation will explain the procedures used to collect the above 3 data elements, and the procedures used to prepare the SURMASTE dBase file for use in a GIS. Also included is information about the location of digital files and instructions for transferring Arc/Info coverages into Arc/View, and creating hard-copy maps.

#### I. Initial Data Preparation

A. Receive a copy of Dbase file "surmaste" (survey master) from the Waste Tire Division on a floppy disk. The file will contain all items listed on the Data Dictionary (see Attachment A). Each new set of sites received from the Waste Tire Division constitutes a new Batch. It was necessary to divide the data into 9 Batches to be able to manage the data effectively.

1. Place the hard-copy survey forms in a 3-ring binder labelled by Batch number.

2. Label the floppy disk by its Batch number.

3. Copy the new surmaste file to the hard drive  $(C:\)$  of the PC.

4. Since the surmaste file will contain all sites from all previous Batches, it is necessary to delete unwanted records from the file and work only with new sites. Enter dBase IV by typing 'dbase' at the C:\ prompt. At the Main Menu type 'alt + c' and select 'Add File to Catalog' ... then select 'Display Data'. Type 'alt + g' to go to the last completed record. Type 'alt + e' to exit this view of the data. At the Main Menu, type 'alt + e' and select 'exit to dot prompt'. At the dot prompt, type 'delete next 100' or whatever number of records necessary to delete to get to unprocessed records. Type 'pack' for dBase to actually process the deletion. Type 'assist' to return to the Main Menu. Select 'Display Data' again to view the new surmaste file which would contain only the unprocessed sites.

5. While viewing the surmaste file, sort the records by jurisdiction name alphabetically. Type 'alt + o' to organize the database. Type 'JURISDCTN' which is the item to sort by. Return to perform the sort. This command creates a new file sorted by jurisdiction name. Rename the sorted file Batch1 (2, 3, etc.) Type 'alt + e' to return to the Main Menu. At this point, work with the batch#.\* file and not the surmaste (unsorted) file. Select the Batch# file just created. Print out a list of the sites in this Batch by performing a query and selecting the items: 'SITENAME', 'JURISDCTN', 'FIPS' and 'ID'. FIPS and ID will probably be blank at this point. Exit and print the query using 'shift + F9'.

6. Assign a Unique ID to each site. This is a six digit number consisting of the FIPS code plus a 3 digit consecutive number beginning with 001 (see Attachment B for a list of FIPS codes). For example, the first site in Accomack County would have a unique ID of

001001. The twenty-fifth site in Prince William County would have a unique ID of 153025. When assigning a unique ID, check the tracking forms from the previous Batch for that jurisdiction to see the last consecutive number used. The unique ID should be recorded in 3 places: (1) on the query printed out in step 5; (2) on the tracking form, (3) on the hardcopy tire survey forms, and (4) in the dBase file as item 'ID'.

7. Fill out Tracking Forms (see Attachment C for a sample) for this Batch. The Tracking Forms are used to record the progress of each site through the analysis process and record the actual population, airport and soil permeability data collected from the GIS. Make one set of tracking forms for each Batch, and separate sheets for each county or city within each Batch. These forms are kept in a light blue 3-ring labelled "Tracking Forms; 1993 Waste Tire Survey" binder and are organized by Batch number.

B. Using the notebook of hardcopy tire survey forms (see Attachment D for a sample), complete a thorough data check of the dBase file for missing values, errors, etc. EcoMAPS copy of the tire survey forms are organized by Batch # in two dark blue 3-ring binders labelled "1993 Waste Tire Survey Forms". Check the dBase file against the hardcopy tire survey forms item for item - every record. Most importantly:

1. Make sure that the FIPS codes match the jurisdiction name listed.

2. Verify that Latitude and Longitude are in degrees, minutes, seconds. If the GPS unit recorded the Lat/Long in degrees, minutes, thousands of minutes - multiply the latter by 60. For example:

 $37\ 18\ .205\ =\ 37\ 18\ 12$  $77\ 23\ .879\ =\ 77\ 23\ 53$ 

3. Make sure that the data on the form make intuitive sense (i.e. percentages add up to 100, not 98, etc.)

4. All corrections were checked by David Bailey or Beth Patten of the Waste Division before being recorded in a file of Tire Survey Corrections.

## II. Data Transfer

A. Prepare the dBase batch#.\* file for use in the GIS.

1. Make a copy of the dBase file and give it a new name: "sites#.\*" (use the same sites # as Batch #) In dBase, modify the structure of the "sites#" file and remove all items <u>except</u> 'ID', 'LAT' and 'LONG'. Use **ctrl** + **u** to delete unwanted items.

2. In dBase, use the TOOLS menu to export the sites#.dbf file, with the text fixed-length fields (.txt) option. This creates a file: sites#.txt that contains only the items 'ID', 'LAT', and 'LONG'. This is the file that will be used in the createpoint.aml (the program that will create an Arc/Info point coverage from the Lat/Long items in the sites.txt file).

B. Transfer the sites.txt file from the PC to the Workstation using TELNET.

1. Create an Arc/Info workspace on the workstation:

 $\hat{t} = \frac{1}{2}$  \rightarrow \text{tire}\batch#. Type telnet and then cd to the correct workspace (the directory just created). Press ALT + F to get the ftp: prompt. At this prompt type mget sites#.txt. You will be asked "mget sites#.txt?" type y and  $\langle CR \rangle$  (return). Type bye and exit to end the telnet session.

2. Move to the workstation and cd to \rich1h\work\tire\batch#. Type ls or dir to verify that sites#.txt is in the appropriate directory. Type textedit sites#.txt & to create a texteditor file that can be modified. Put one space between ID and LAT and LONG. Save the changes.

For example: 071001355623763222 will not work! but: 071001 355623 763222 will work. (ID) (LAT) (LONG) **III.** Create a point coverage of the sites using LAT/LONG from sites#.txt. Use the createpoint.aml.

A. Run createpoint.aml

Type arc to enter Arc/Info.

Arc: createpo sites#.txt sites# (use the same sites#)

projection: lam (lambert)

units: dms (degrees, minutes, seconds)

beginning column for LAT: 8

ending column for LAT: 13

beginning column for LONG: 15

ending column for LONG: 20

how many data attributes would you like to add to the .pat? 1

item name: id

input width: 6

output width:  $\langle CR \rangle$  (return = same as input width)

item type: c

beginning column for ID: 1

ending column for ID: 6

end user input.....

B. Verify that the point coverage sites# has been properly created by viewing it in Arc/Plot, and checking the sites#.pat in INFO. Make sure that the file has the correct number of records. This procedure creates a point coverage in Arc/Info with no attributes except ID. The item ID will be used later to link all of the other data attributes to the coverage using the JOINITEM command.

## IV. Create individual point coverages and buffers from one sites# point coverage.

An AML (\rich1h\work\tire\plotamls\BUFFER.AML) was written that makes each site in the sites# point coverage its own separate coverage. For example, if there are 75 points in the sites# coverage, this AML will create 75 new point coverages (one per site). The AML also creates 2 buffer coverages around each site. A 1/2 mile (805 meter) buffer is created around each site for use in collecting the population data. A 5 mile (8049 meter) buffer is created around each site for use in locating airports. The buffer.aml was also modified to automatically perform clips of the 1990 census block coverage using the 1/2 mile buffer coverage. To maintain sufficient processing space, it is best to limit the number of records per Batch to around 100.

Type arc to enter Arc/Info.

Arc: &r buffer.aml

A copy of the buffer.aml is attached (see Attachment E). Four new coverages are created for each site. The coverages are named using the following naming conventions:

1. site point coverage: si(ID) for example: si081002

2. 1/2 mile buffer coverage: b1(ID) for example: b1081002

3. 5 mile buffer coverage: b2(ID) for example: b2081002

4. 1/2 mile census block coverage: po(ID) for example: po081002

V. Extract county boundaries from librarian census. Use the written tracking forms, work in alphabetical order, one county at a time. The county boundary file should be named: (ID)cnty for counties and (ID)city for cities. Each county boundary file should be copied into the directory: \rich1h\work\tire\county\fips+cnty

A. Type arc to enter Arc/Info.

- Arc: librarian census
- 1: settile c51(FIPS) (the 3-digit FIPS of the county wanted)
- 1: setlayer names county
- 1: setoutputname county (c+FIPS) (must start with a character)
- 1: extract simple
- 1: quit

B. Make the county coverage a polygon coverage.

## Arc: **build c+fips poly**

C. Rename the coverage to fips+cnty (or city) and change it from double to single precision so that it can be used in PC Arc/View.

Arc: copy c+fips fips+cnty single

VI. Make a copy of the state soil permeability and airport coverages for use in your Batch# directory. The vasoilam coverage is a digital version of the "Ground Water Map of Virginia" which was produced by the Virginia Water Control Board Ground Water Program at 1:1,000,000 scale. The EcoMAPS Office digitized the map specifically for use in the waste tire project. The map divides Virginia into regions of low (1), medium (2) and high (3) permeability. The airports coverage was extracted using U.S.G.S. Digital Line Graph (DLG) data at 1:100,000 scale. Data element 190 (miscellaneous transportation), 403 (landing strips, airports) was used. These coverages are currently in /rich1h/work/tire/.

Arc: copy /rich1h/work/tire/vasoilam /rich1h/work/tire/batch#/vasoilam

Arc: copy /rich1h/work/tire/airports /rich1h/work/tire/batch#/airports

VII. Collect the data for soil permeability and airports in Arc/Plot. Using the tracking forms, work in alphabetical order, one county at a time. Type arc to enter Arc/Info, and ap to enter Arc/Plot. Enter the following commands. It may be necessary to change the map extent if there are several sites near each other. Using the written tracking forms start with the first site in each county and work down.

mape fips+cnty arcs fips+cnty linecolor 7 arcs vasoilam linecolor 3 arcs airports markercolor 2 points si+id linecolor 2 arcs b2+id

The county boundary will be white, the soil polygons will be yellow, the airports will be green, the site and its 5 mile buffer will be red. It may be necessary to change the map extent (if the site is near the border of the county) since its 5 mile buffer will likely extend well into a neighboring county. If there is an airport within the 5 mile buffer of the site, record this as 2 = YES or 0 = NO on the tracking forms. To obtain the permeability data perform the identify command:

#### id vasoilam poly \*

... then point to the site with your cursor. Permeability potential is listed as 1, 2 or 3. Record this number on the tracking forms. Type Q to leave Arc/Plot.

**VIII.** Lastly, you need to collect the population data within 1/2 mile of each site. Again work alphabetically through the written tracking forms, one county at a time.

A. Enter INFO and create a report which will total the population for your 1/2 mile buffer.

Arc: info

DON'T FORGET TO CHANGE TO CAPSLOCK IN INFO!

ARC SEL PO+ID.PAT REPORT TOTAL TOTAL T <CR> <CR> <CR> Y N 100 <CR>

After this is done once without changing directories, the prompts will be shortened to:

## ARC SEL PO+ID.PAT REPORT TOTAL N 100 < CR >

THE TOTAL WILL BE DISPLAYED ON THE SCREEN.

B. Write the total printed on the screen on the tracking forms in the column titled "ACTUAL POP". Remember these numbers still need to be changed to population density (NOPOP)later. To translate the ACTUAL POP to NO POP, divide ACTUAL POP by .78. For example, if the ACTUAL POP was 435, then NO POP is 435/.78 or 558. Using the number in the NOPOP column, record POPSCORE from 1-25 (see Attachment A).

IX. After collecting all the data and recording it on the tracking forms, enter it into the dBase file "batch#.\*". Using the tracking forms, working alphabetically through the counties - enter the data for airports, population, and soil permeability. Check again later to make sure the data entry was accurate. When complete, enter the data in the Eco\_RTURND column.

To combine one or more batch#.\* files in dBase to create a master file, use the following procedure. Select the first file you want to append records to. Modify the structure of this file. Type "ALT + A" to Append the file, select the next batch to add. This can be done several times to combine several batches into one file. (Note: the original file will not be preserved so make a copy of it before appending.

#### X. PERFORMING THE JOINITEM

At this point, there is an Arc/Info coverage (731cov) which contains only ID, LAT and LONG for each site, and a dBase file (731fin) which contains all of the attribute information for each site. Linking these two files is done using the Arc/Info JOINITEM command.

A. You must have access to your dBase file, PC Arc/Info, and TELNET to perform this procedure. Type **arc** to enter PC Arc/Info. At the arc: prompt type:

arc: export info 731fin sitedata

where 731fin is the name of the dBase file and sitedata is the name of the interchange file created using the export command.

B. Send sitedata.e00 from the PC to the workstation using TELNET (review II, B, 1). At the workstation, verify that sitedata.e00 made it to the appropriate workspace (in the same one with 731cov).

C. In Arc, import the interchange file into INFO.

arc: import info sitedata sitedata

Look at the file in INFO to be sure all records and items were transferred correctly.

D. In Arc, join the 731cov.pat with the sitedata INFO file using ID as the link.

arc: joinitem 731cov.pat sitedata 731cov.pat id id

Verify that the new 731cov.pat has all of the attribute information from the original dBase file.

## XI. Transferring Data for use in ARC/VIEW

To take the tire point coverage 731cov and transfer it to the PC for use in Arc/View requires creating an export file on the workstation, transferring the export file to the pc using telnet, and importing the file at the pc.

A. Create the export file

Arc: export cover 731cov 731cov

this creates an export or interchange file called 731cov.e00

B. Telnet from workstation to pc

At the PC, type telnet and then cd to the workspace where 731cov is located. Press ALT + F to get the ftp: prompt. Type **mput 731cov.e00**. You will be asked "mput 731cov.e00?", respond y and  $\langle cr \rangle$  (return). Type bye and exit to end the telnet session.

C. Import the file

Using the import.exe command import 731cov.e00 to the appropriate directory at the pc.

c:\ import 731cov.e00 731cov

the file is now ready for use in Arc/View (see Arc/View documentation)

## XII. Working with the Arc/Info Tire Coverages at the Workstation

This section will briefly describe the location and contents of all coverages and files used in the waste tire project. Everything is stored in a directory called:

## rich1h/work/tire

covers plotamls demo

## rich1h/work/tire/demo

This directory contains data and export files used for the Tire Arc/View demonstration created by Adam Frisch in October 1993.

## rich1h/work/tire/covers

In this directory are stored copies of all coverages commonly used in relation to the tire project. A short description of each coverage is:

| Name:    | Type: | Contents:                                                                                                    |
|----------|-------|----------------------------------------------------------------------------------------------------|
| 731cov   | point | Tire pile sites and attribute information.                                                                                                    |
| airports | line  | Airports and Landing Strips from 1:100,000 DLG's                                                                                                    |
| county   | poly  | County boundaries from librarian census; labels have been moved by K.B.Klinker so that county names do not write atop eachother.                                                                                                    |
| cfreg    | poly  | Tire region boundaries (as marked by David Bailey) for use in<br>map titled "Current Flow Programs". This coverage was<br>created by making a copy of the county coverage above, adding<br>2 items to the .pat (tire region name and region number), and<br>coding each county in Arc/Edit using the CALC and MOVE.<br>The arc dissolve command was used to create polygon<br>boundaries based on region number. |
| deq      | poly  | Department of Environmental Quality regions was copied from                                                                                                    |
| lib100k  | poly  | This is the USGS halfsheet index, with names and was copied from                                                                                                    |

| pwtires  | point | This is a coverage of tire pile sites in Prince William County which was created for C. Musselman. It was created by using the arc reselect command for all sites with a FIPS = $153$ . There are 15 tire pile sites in this coverage. |
|----------|-------|----------------------------------------------------------------------------------------------------|
| rd1valam | line  |                                                                                                    |
| rd2valam | line  |                                                                                                    |
| rdmajor  | line  | This is a special coverage that was created for David Bailey. It includes only a subset of Virginia's roads (like 66 and 95). It was created in Arc/Edit by reselecting specified roads from and saving them to this new coverage.     |
| vasoilam | poly  | This is a copy of the coverage digitized by EcoMAPS from the "Ground Water Map of Virginia" at 1:1,000,000 scale. K.B. Klinker corrected spelling errors in INFO.                                                                      |

## rich1h/work/tire/plotamls

In addition to containing copies of most of the coverages already described above, this directory contains the aml programs, associated key files, .gra and .cbs files, and map compositions. Copies of all amls are located in Attachment E.

| AML                                  | 11x17.cbs                                     | 33x51.cbs                                 |
|--------------------------------------|-----------------------------------------------|-------------------------------------------|
| 30map.aml<br>(a maps of the 30       | map30.cbs<br>largest tire piles in VA)        | mapb30.cbs                                |
| 731map.aml<br>(a map of all tire     | map731.cbs<br>piles in VA)                    | mapb731.cbs                               |
| 731resel.aml<br>(a map of all tire j | mapresel.cbs<br>piles in VA showing ranges ba | mapbresel.cbs<br>ased on number of tires) |
| cfreg.aml<br>(a map of tire reg      | mapreg.cbs<br>ons or "Current Flow Program    | mapbreg.cbs<br>ns"                        |

hppmap.aml map < id > .cbs n/a (a map of one site for hazardous prevention planning)

## buffer.aml

(the aml used to create individual point coverages, and buffers around each site)

## hppid.aml

(an aml used to gather information for use in the hppmap.aml - see below)

## XIII. Plotting Maps with Tire Data

rich1h/work/tire/plotamls

#### A. Commonly Requested Maps

All of the commonly requested maps should be relatively easy to plot. The aml's create an 11x17 inch map. Presentation size maps were created in map composition and mscaling all map elements by 3. See above for the name of .cbs file needed. Please do not edit the amls. If changes are needed, please make a copy of the aml first.

#### **B.** Hazardous Prevention Plan Maps (HPP)

One of the most common requests from the Waste Tire Program office is for HPP Maps of a tire pile. Two aml's have been written to make this process easy for any individual to perform. The HPPID.AML helps the user gather the necessary information about the tire pile, based on the ID number supplied by the Waste office. The HPPMAP.AML prompts the user for the information gathered in the HPPID.AML and creates a .gra file for an 11x17 inch map. A sample HPPMAP is attached.

#### 1. Run the HPPID.AML

arc: &r hppid <cr>

The program will automatically bring the user into arc/plot and draw the county boundaries, halfsheet index grid, halfsheet labels, and all tire piles. The user is then prompted for the 6-digit unique site ID.

Enter unique ID: 033001 < cr >

Type the id and press enter or return. The selected tire pile will now be highlighted in green on the screen and its attributes will be displayed in the window. At this point, the user should record the following information about the site: The 4 halfsheets that surround the site:

BRISE WYTHW PIKEE BLUEW

COMMONNAME: Smith's Tires

FIPS: c51033

JURISDCTN: Halifax County

NOPOP (pop. density): 546

After this information has been recorded, the user should quit arc/plot by typing q.

## 2. Run the HPPMAP.AML

arc: &r hppmap 4 halfsheet names ID COMMONNAME

for example:

arc: &r hppmap brise wythw pikee bluew 033001 Smith's Tires < cr >

[Note: the COMMONNAME and other items will appear on the map exactly as they are typed, so follow the capitalization standards used in this example!]

The system will begin processing the information entered. Every minute or so, the user is prompted:

[Note the FIPS must always include c51 at the beginning.]

Enter Census FIPS: c51033 <cr>

Enter County Name: Halifax County <cr>

[Note: enter today's month and year.]

Enter Date: February, 1994 < cr>

[Note: don't forget to type people per square mile or it will not show up on the map!]

## Enter Density: 546 people per square mile $\langle cr \rangle$

After all necessary information has been entered, the HPP map will be displayed on the screen. Check carefully for spelling and other errors. The hppmap.aml has automatically created a .gra file called map{ID}.gra. Using the above example the .gra file would be called map033001.gra. Use this .gra file to plot the HPP map. The HPP MAP FORM may be useful in creating these maps.

## HPP MAP FORM

| Requested by (name):                             |  |  |  |  |  |  |  |  |
|--------------------------------------------------|--|--|--|--|--|--|--|--|
| Needed by (date):                                |  |  |  |  |  |  |  |  |
| Unique Site ID:                                  |  |  |  |  |  |  |  |  |
| Number of Copies:                                |  |  |  |  |  |  |  |  |
|                                                  |  |  |  |  |  |  |  |  |
| /rich1h/work/tire/plotamls/                      |  |  |  |  |  |  |  |  |
| arc: &r hppid                                    |  |  |  |  |  |  |  |  |
| 4 halfsheet names:                               |  |  |  |  |  |  |  |  |
| COMMONNAME:                                      |  |  |  |  |  |  |  |  |
| FIPS: c51                                        |  |  |  |  |  |  |  |  |
| JURISDCTN: County/City                           |  |  |  |  |  |  |  |  |
| NOPOP: people per square mile                    |  |  |  |  |  |  |  |  |
| quit                                             |  |  |  |  |  |  |  |  |
|                                                  |  |  |  |  |  |  |  |  |
| arc: &r hppmap{{4 halfsheets}} {ID} {COMMONNAME} |  |  |  |  |  |  |  |  |
| ×                                                |  |  |  |  |  |  |  |  |
| Date Completed:                                  |  |  |  |  |  |  |  |  |
| By:                                              |  |  |  |  |  |  |  |  |
| Name of .gra file: mapgra                        |  |  |  |  |  |  |  |  |
| Name of .cbs file: mapcbs                        |  |  |  |  |  |  |  |  |

# **DATA DICTIONARY**

ATTACHMENT A

#### WASTE TIRE DATA DICTIONARY

| ITEM       | DESCRIPTION                                                                                                    | ТҮРЕ      | WIDTH |
|------------|----------------------------------------------------------------------------------------------------|-----------|-------|
| COMMONNAME | Common Name given to the site or the owner's last name (e.g. Bob's Tire Land)                                                   | character | 30    |
| JURISDCTN  | Name of the jurisdiction with zoning control; either county or city; not a town (e.g. Accomack)                                 | character | 20    |
| FIPS       | 3 digit FIPS Code for the jurisdiction (e.g. 001)                                                                               | character | 3     |
| ID         | FIPS Code plus 3-digit unique consecutive number for<br>the piles found in each jurisdiction starting with 001<br>(e.g. 153001) | character | 6     |
| OWNERNAME  | Name of the property owner from tax records (e.g. Mary D. Jones)                                                                | character | 30    |
| ADDRESS1   | Street or route number or a business identifier (e.g. 1232 Maple Street)                                                        | character | 30    |
| ADDRESS2   | Street or route number (e.g. RR # 234)                                                                                          | character | 30    |
| CITY       | City of mail delivery of the owner (e.g. Reston)                                                                                | character | 25    |
| STATE      | State of mail delivery of the owner; 2 letter postal abbreviation (e.g. NC)                                                     | character | 2     |
| ZIP        | Zip Code of mail delivery of the owner (e.g. 23432)                                                                             | character | 10    |
| PILADD1    | Address of the pile; could be "same" as the owner's (e.g. 52 Main Street)                                                       | character | 30    |
| PILADD2    | City or town where the pile is located (e.g. Ashland)                                                                           | character | 30    |
| ADJUSE1    | Adjacent use code in no particular order (see below)<br>(e.g. R1)                                                               | character | 2     |
| ADJUSE2    | Adjacent use code in no particular order                                                                                        | character | 2     |
| ADJUSE3    | Adjacent use code in no particular order                                                                                        | character | 2     |
| ADJUSE4    | Adjacent use code in no particular order                                                                                        | character | 2     |
| ADJUSE5    | Adjacent use code in no particular order                                                                                        | character | 2     |
| OPERATOR   | Name of the operator if it is different from the property owner (e.g. Martin Smith)                                             | character | 30    |
| OPADD1     | Address of the operator; could be the same as the pile address (e.g. 421 Oak Street)                                            | character | 30    |
| OPADD2     | Address of the operator; could be the same as the pile address (e.g. Box Number 23)                                             | character | 30    |
| OPADDCITY  | City of operator address (e.g. Yorktown)                                                                                        | character | 25    |
| OPADDST    | State of operator address (e.g. VA)                                                                                             | character | 2     |
| OPADDZIP   | Zip Code of operator address (e.g. 34343)                                                                                       | character | 10    |
| WITNESS    | Listing of persons that have seen dumping (in no particular order) (e.g. Mike Carter, neighbor)                                 | character | 25    |
| WITNESS2   | Listing of persons that have seen dumping (in no particular order)                                                              | character | 25    |
| WITNESS3   | Listing of persons that have seen dumping (in no particular order)                                                              | character | 25    |

| DUMPBEGAN  | Month and year dumping began; or listed as pre-1988<br>(e.g. 01/13/89)                                                                           | date      | 8  |
|------------|----------------------------------------------------------------------------------------------------|-----------|----|
| PRIORRPTS  | Are there prior reports on file at DEQ?<br>yes or no (e.g. Y)                                                                                    | logical   | 1  |
| VISIBLE    | Is the site visible from a public road?<br>yes or no (e.g. N)                                                                                    | logical   | 1  |
| COURTAGREE | Is there a court order or agreement with the owner/<br>operator? yes or no (e.g. N)                                                              | character | 1  |
| QUAD       | Name of the 7.5 minute U.S.G.S. Quad Sheet where site is located (e.g. Radford North)                                                            | character | 20 |
| DIRECTIONS | Directions to the site; in a memo field; this field exists<br>only in the dBase file - not in any GIS coverage!                                  | memo      | 10 |
| FOURLANE   | Is there a four lane highway or US road within one mile? yes = 2, no = 0 (e.g. 2)                                                                | numeric   | 1  |
| ACCESS     | Is there access to the pile for large trucks?<br>no access = 5, one road = 3, two roads = 1,<br>good access = 0 (e.g. 5)                         | numeric   | 1  |
| BARRIER    | Is there a security barrier? no barrier = 3,<br>natural barrier = 2, could be gated = 1, gated<br>barrier = 0 (e.g. 2)                           | numeric   | 1  |
| BUILDG     | Is there an occupied building within?<br>200 feet = 4, 1000 feet = 3, 5000 feet = 2 (e.g. 4)                                                     | numeric   | 1  |
| SPECPOP    | Does the occupied building contian a group of people that need extra help in an emergency? (i.e. school, nursing home), yes = 3; no = 0 (e.g. 3) | numeric   | 1  |
| HEIGHT     | Average height of the tires: under 5 feet = 1;<br>5 - 10 feet = 2; over 10 feet = 3 (e.g. 1)                                                     | numeric   | 1  |
| NOTIRES    | Estimated number of tires at the site (e.g. 43,000)                                                                                              | numeric   | 7  |
| TIRESCORE  | Score between 1-25 based on estimated number of tires in NOTIRES (see below)                                                                     | numeric   | 2  |
| COMBMTRL   | Is there combustible material within 20 feet?<br>yes = 3, no = 0 (e.g. 0)                                                                        | numeric   | 1  |
| UNDGUTLLIN | Is there an underground utility line within 200 feet?<br>yes = 1, no = 0 (e.g. 1)                                                                | numeric   | 1  |
| OVRHEADUTL | Is there an overhead utility line within 100 feet?<br>yes = 1, no = 0 (e.g. 0)                                                                   | numeric   | 1  |
| WATERWAY   | Is there water near the site? to support commercial shipping = 8, flowing = 6, standing = 4, puddles = 1 (e.g. 8)                                | numeric   | 1  |
| DRINKWATER | Is there a public water impoundment?<br>within 500 feet = 6, 5000 feet = 3, no = 0 (e.g. 6)                                                      | numeric   | 1  |
| OTHRWSTS   | Are there other wastes mixed with the tires?<br>75% = 3,50% = 2,25% = 1, no = 0 (e.g. 3)                                                         | numeric   | 1  |
| RECENTDUMP | Is there evidence of recent dumping at the site?<br>yes = 3, no = 0 (e.g. 3)                                                                     | numeric   | 1  |
| WHOLE      | Percentage of the pile that is whole tires (e.g. 80)                                                                                             | numeric   | 3  |
| SHRED      | Percentage of the pile that is shredded tires (e.g. 10)                                                                                          | numeric   | 3  |

| OVER       | Percentage of the pile that is oversize tires (larger than truck tires) (e.g. 30)                      | numeric | 3 |
|------------|----------------------------------------------------------------------------------------------------|---------|---|
| RIMS       | Percentage of the pile that is tires on rims (e.g. 25)                                                 | numeric | 3 |
| SPLIT      | Percentage of the pile that is split tires (e.g. 10)                                                   | numeric | 3 |
| GRADIENT   | What is the estimated slope at the site? (e.g. 35)                                                     | numeric | 4 |
| LAT        | Latitude of the site, based on GPS reading, in degrees, minutes, seconds (e.g. 354012)                 | numeric | 6 |
| LONG       | Longitude of the site, based on GPS reading, in degrees, minutes, seconds (e.g. 783500)                | numeric | 6 |
| PERM       | Soil Permeability (pollution potential);<br>low = 1, medium = 2, high = 3 (e.g. 2)                     | numeric | 1 |
| AIRPORT    | Is there an airport within 5 miles of the site?<br>yes = 2, no = 0 (e.g. 2)                            | numeric | 1 |
| NOPOP      | What is the population density for the area? (e.g. 426)                                                | numeric | 6 |
| POPSCORE   | Score between 1-25, based on population density (NOPOP); (see below)                                   | numeric | 2 |
| DATECOMPLT | The date the data was entered into dBase by the Waste Division technician. (e.g. 09/23/93)             | date    | 8 |
| ECO_RTURND | The date EcoMAPS completed the GIS data collection and entered the data into dBase. (e.g. $11/10/93$ ) | date    | 8 |

#### Adjacent Use Codes (ADJUSE...)

- A1 Agricultural ornamentals or garden
- A2 Agricultural crop production
- A3 Agricultural livestock
- A4 Agricultural wooded area
- C1 Commercial neighborhood shopping
- C2 Commercial office and general business district
- C3 Commercial service business district and outside activities
- I1 Industrial inside process
- I2 Industrial inside and outside process
- R1 Residential under 1/2 acre
- R2 Residential under 2 acres
- R3 Residential over 2 acres

| 1  | 1         | 1,000     |
|----|-----------|-----------|
| 2  | 1,0001    | 5,000     |
| 3  | 5,0001    | 10,000    |
| 4  | 10,001    | 15,000    |
| 5  | 15,001    | 20,000    |
| 6  | 20,001    | 30,000    |
| 7  | 30,001    | 40,000    |
| 8  | 40,001    | 50,000    |
| 9  | 50,001    | 60,000    |
| 10 | 60,001    | 80,000    |
| 11 | 80,001    | 100,000   |
| 12 | 100,001   | 125,000   |
| 13 | 125,001   | 150,000   |
| 14 | 150,001   | 175,000   |
| 15 | 175,001   | 200,000   |
| 16 | 200,001   | 250,000   |
| 17 | 250,001   | 300,000   |
| 18 | 300,001   | 400,000   |
| 19 | 400,001   | 500,000   |
| 20 | 500,001   | 700,000   |
| 21 | 700,001   | 900,000   |
| 22 | 900,001   | 1,200,000 |
| 23 | 1,200,001 | 1,500,000 |
| 24 | 1,500,001 | 2,000,000 |
| 25 | 2,000,001 | and over  |

## Popscores (1-25, based on NOPOP)

| 1  | 1     | 25       |
|----|-------|----------|
| 2  | 26    | 50       |
| 3  | 51    | 75       |
| 4  | 76    | 100      |
| 5  | 101   | 150      |
| 6  | 151   | 200      |
| 7  | 201   | 250      |
| 8  | 251   | 300      |
| 9  | 301   | 350      |
| 10 | 351   | 400      |
| 11 | 401   | 500      |
| 12 | 501   | 600      |
| 13 | 601   | 700      |
| 14 | 701   | 800      |
| 15 | 801   | 900      |
| 16 | 901   | 1,000    |
| 17 | 1,001 | 1,500    |
| 18 | 1,501 | 2,000    |
| 19 | 2,001 | 2,500    |
| 20 | 2,501 | 3,000    |
| 21 | 3,001 | 3,500    |
| 22 | 3,501 | 4,000    |
| 23 | 4,001 | 5,000    |
| 24 | 5,001 | 6,000    |
| 25 | 6,001 | and over |

# **VIRGINIA FIPS CODES**

# ATTACHMENT B

001 ACCOMACK 003 ALBEMARLE 005 ALLEGHANY 007 AMELIA 009 AMHERST 011 APPOMATTOX 013 ARLINGTON 015 AUGUSTA 017 BATH 019 BEDFORD 021 BLAND 023 BOTETOURT 025 BRUNSWICK 027 BUCHANAN 029 BUCKINGHAM 031 CAMPBELL 033 CAROLINE 035 CARROL 036 CHARLES CITY 037 CHARLOTTE 041 CHESTERFIELD 043 CLARKE 045 CRAIG 047 CULPEPER 049 CUMBERLAND 051 DICKENSON 053 DINWIDDIE 057 ESSEX 059 FAIRFAX 061 FAUQUIER 063 FLOYD 065 FLUVANNA 067 FRANKLIN 069 FREDERICK 071 GILES 073 GLOUCESTER 075 GOOCHLAND 077 GRAYSON 079 GREENE 081 GREENSVILLE 083 HALIFAX 085 HANOVER 087 HENRICO 089 HENRY 091 HIGHLAND 093 ISLE OF WIGHT 095 JAMES CITY COUNTY 097 KING AND QUEEN 099 KING GEORGE 101 KING WILLIAM 103 LANCASTER 105 LEE 107 LOUDOUN 109 LOUISA 111 LUNENBURG 113 MADISON 115 MATHEWS 117 MECKLENBURG 119 MIDDLESEX 121 MONTGOMERY 125 NELSON 127 NEW KENT

131 NORTHHAMPTON

133 NORTHUMBERLAND

- 135 NOTTOWAY
- 155 NOTION
- 137 ORANGE
- 139 PAGE
- 141 PATRICK
- 143 PITTSYLVANIA

155 PULASKI 157 RAPPAHANNOCK 159 RICHMOND 161 ROANOKE 163 ROCKBRIDGE 165 ROCKINGHAM 167 RUSSELL 169 SCOTT 171 SHENANDOAH 173 SMYTH 175 SOUTHHAMPTON 177 SPOTSYLVANIA 179 STAFFORD 181 SURRY 183 SUSSEX 185 TAZEWELL 187 WARREN 191 WASHINGTON 193 WESTMORELAND 195 WISE 197 WYTHE 199 YORK CITIES 510 ALEXANDRIA 515 BEDFORD 520 BRISTOL 530 BUENA VISTA 540 CHARLOTTESVILLE 550 CHESAPEAKE 560 CLIFTON FORGE 570 COLONIAL HEIGHTS 580 COVINGTON 590 DANVILLE 595 EMPORIA 600 FAIRFAX 610 FALLS CHURCH 620 FRANKLIN 630 FREDERICKSBURG 640 GALAX 650 HAMPTON 660 HARRISONBURG 670 HOPEWELL 678 LEXINGTON 680 LYNCHBURG 683 MANASSAS CITY 685 MANASSAS PARK CITY 690 MARTINSVILLE 700 NEWPORT NEWS 710 NORFOLK 720 NORTON 730 PETERSBURG 735 POQUOSON 740 PORTSMOUTH 750 RADFORD 760 RICHMOND 770 ROANOKE 775 SALEM 780 SOUTH BOSTON 790 STAUNTON 800 SUFFOLK **810 VIRGINIA BEACH** 820 WAYESBORO 830 WILLIAMSBURG **840 WINCHESTER** 

145 POWHATAN147 PRINCE EDWARD

149 PRINCE GEORGE

153 PRINCE WILLIAM

# SAMPLE TRACKING FORM

# ATTACHMENT C

.

COUNTY

| BATCH<br>/RECNO | ID | SITE<br>BUF<br>AML | SOIL<br>PERM<br>1,2,3 | AIRP  ORT  N = 0  Y = 2 | ACTUAL<br>POP | NO<br>POP<br>(DENS<br>ITY) | POP<br>SCO<br>RE<br>1-25 | JOIN<br>ITEM | MOVE<br>TO<br>FINAL |
|-----------------|----|--------------------|-----------------------|-------------------------|---------------|----------------------------|--------------------------|--------------|---------------------|
|                 |    |                    |                       |                         |               |                            |                          |              | ii.                 |
|                 |    |                    |                       |                         |               |                            |                          |              |                     |
|                 |    |                    |                       |                         |               |                            |                          |              |                     |
|                 |    |                    |                       |                         |               |                            |                          |              |                     |
|                 |    |                    |                       |                         |               |                            |                          |              |                     |
|                 |    |                    |                       |                         |               |                            |                          |              |                     |
|                 | 5  |                    |                       |                         |               |                            |                          |              |                     |
|                 | 4  |                    |                       |                         |               |                            |                          |              |                     |
|                 |    |                    |                       |                         |               |                            |                          |              |                     |
|                 |    |                    |                       |                         |               |                            |                          |              |                     |
|                 |    |                    |                       |                         |               |                            |                          |              |                     |
|                 |    |                    |                       |                         |               |                            |                          |              |                     |
|                 |    |                    |                       |                         |               |                            |                          |              |                     |
|                 |    |                    |                       |                         |               |                            |                          |              |                     |
|                 |    |                    |                       |                         |               |                            |                          |              |                     |
|                 | ×  |                    |                       |                         |               |                            |                          |              |                     |
|                 |    |                    |                       |                         |               |                            |                          |              |                     |
|                 |    |                    |                       |                         |               |                            |                          |              |                     |
|                 |    |                    |                       |                         |               |                            |                          |              |                     |
|                 |    |                    |                       |                         |               |                            |                          |              |                     |
|                 |    |                    |                       |                         |               |                            |                          |              |                     |
|                 |    |                    |                       |                         |               |                            |                          |              |                     |
|                 |    |                    |                       |                         |               |                            |                          |              |                     |
|                 |    |                    |                       |                         |               |                            |                          |              | 5                   |

# SAMPLE TIRE SURVEY FORM

# ATTACHMENT D

|  |                                                                     |                                                       |                                                                           |                             | (14) Directions from a major road or landmark. | (12) Is there a court order/agreement<br>covering the removal of the tires?<br>If so, attach.                                                        | If so take a picture.                                             | <ul><li>(10) Prior reports available?</li><li>(11) Is site visible from a public road?</li></ul> | (9) When did dumping begin?                                         |                                                              |                                             |                                                 |                                                                          | (6) Adjacent property uses            |                                                                                                    | (4) Name and address of the owner                              | (3) FIPS code for the jurisdiction                                                                 | (2) Name of jurisdiction.          | <ol> <li>Common Name given to the site<br/>or the owners last name.</li> </ol>  | TIRE PILE SURVEY                                                   |
|--|---------------------------------------------------------------------|-------------------------------------------------------|---------------------------------------------------------------------------|-----------------------------|------------------------------------------------|----------------------------------------------------------------------------------------------------|-------------------------------------------------------------------|--------------------------------------------------------------------------------------------------|---------------------------------------------------------------------|--------------------------------------------------------------|---------------------------------------------|-------------------------------------------------|--------------------------------------------------------------------------|---------------------------------------|----------------------------------------------------------------------------------------------------|----------------------------------------------------------------|----------------------------------------------------------------------------------------------------|------------------------------------|---------------------------------------------------------------------------------|--------------------------------------------------------------------|
|  |                                                                     |                                                       |                                                                           |                             |                                                | (13) Name of the quad sheet (USGS).                                                                                                    |                                                                   |                                                                                                  |                                                                     |                                                              |                                             | (8) Witnesses to dumping                        |                                                                          | (7) Operator, if different from owner |                                                                                                    | (5) Address of the pile                                        | consecutive number for jurisdiction                                                                |                                    |                                                                                 | Date<br>Inspector                                                  |
|  | (38) Information obtained by GIS on the population density 25 point | (37) Is there an airport within five miles? $yes = 2$ | (36) Information obtained by GIS on the permability of the soil $3~ m pc$ | (35) What is the LAT/LONG ? | (34) What is the average grade for the site?   | <ul> <li>(29) % of total pile is whole tires</li> <li>(31) % of total pile is oversize tires</li> <li>(33) % of total pile is split tires</li> </ul> | (28) Is there evidence of dumping in last three months? yes = $3$ | (27) Are there other wastes mixed with the tires? greater than: $75\%=3$ $50\%=2$ $25\%=1$       | (26) Public water impoundment within 500 feet = 6 within 5,000 feet | (25) Navigable waterway = 8 flowing = 6 standing = 4 puddles | (24) Overhead line within 100 feet? yes = 1 | (23) Underground utility lines within 200 feet? | (22) Vegetation or combustible material within 20 feet of the pile? $$ y | (21) Estimated number of tires #      | (20) What is the average height expressed in feet? $r_{\rm c}$ under 5 = 1 between 5 and 10 = 2 over 10 = 3 | (19) Does the building contain a special population? yes = $3$ | (18) Is there an occupied building?<br>within 200 feet = 4 within 1,000 feet = 3 within 5,000 feet | (17) Is there a security barrier?  | (16) Road access is 11 feet wide with no<br>sharp turns and 100 foot turnaround | (15) Is there a 4 lane road or US highway within one mile? yes = 2 |
|  | scale                                                               |                                                       | vints                                                                     |                             |                                                | (30) % of shredded tires<br>(32) % of tires on rims                                                                                                  |                                                                   |                                                                                                  | = 3                                                                 |                                                              |                                             |                                                 | res = 3                                                                  | Using the 25 point scale.             |                                                                                                    |                                                                | " 2                                                                                                | No barrier = 3 natural barrier = 2 | No access = 5 only one road = 3<br>Two roads = 1 good access = 0                |                                                                    |

## Characteristics of Sites Which Will Be Rated

The impacts to the environment, human health and property which this list addresses arise primarily from the uncontrolled burning of the tires. In many cases, tire fires are deliberately set. There are fifteen characteristics that will be used for rating the threat from a tire pile, based on the effects which could be expected from a fire. The total number of points which could be received by any site is 100. The lowest number of points any site could receive is 4. For the first two categories (with large point spreads) the entire range has not been shown.

|                    | Range                  | Points |
|--------------------|------------------------|--------|
| 1) NUMBER OF TIRES | Under 1000 tires       | 1      |
| •                  | Over 2.5 million tires | 25     |

The estimate of the number of tires is made by field inspection. The formula to be used (cubic feet/27  $\times$  10) is an industry standard. The presence of larger size tires does represent a complicating factor, but the formula will generally account for the volume of rubber that could burn. The more tires involved, the longer the fire can burn, and the more oil which can be produced.

| 2) | POPULATION         | 25 or fewer | 1  |
|----|--------------------|-------------|----|
|    | (DENSITY/SQ. MILE) | Over 10,000 | 25 |

This is an estimate of the number of people residing within one-half mile radius of the pile. The field inspector determines the exact location and the population count is obtained through a GIS (Geographic Information System) using Census block level data. This source will not show the number of people working in an area. In an industrial or commercial area where there are few residences nearby, this method could underestimate the impacts to people who are at their place of work. Additional points will be picked up for this example under item #3, however. People will be most affected by smoke from a tire fire. Some of the closest residents may also be affected by the fire or fire fighting operations. Evacuation of high density populations near a site would require considerable resources and planning. Smoke and fumes can last as long as the fire. Some very large tire fires have burned for months.

3) OCCUPIED BUILDING Within

÷

| 5,000 fcct | 2 |
|------------|---|
| 1,000 feet | 3 |
| 200 feet   | 4 |

An occupied building nearby could be a potential exposure which fire fighters would have to protect. The occupying business or other activity may be shut down temporarily due to the effects of the fire (heat & smoke) or fire fighting efforts (traffic and access).

## 4) DOES THE BUILDING CONTAIN A SPECIAL POPULATION?

| NO  | 0 |
|-----|---|
| YES | 3 |

Facilities which would be difficult to evacuate because of their special populations are hospitals, nursing homes and schools. Others may qualify if it would be difficult to remove people quickly.

## 5) OTHER WASTES MIXED WITH TIRES

| Less than 25% | 0 |
|---------------|---|
| 25%           | 1 |
| 50%           | 2 |
| 75%           | 3 |

The presence of other waste, especially hazardous or flammable waste, provides additional possibilities for a fire to start. If a fire does occur, the other waste can change the constituents of run-off and the fire fighting strategy, making containment more difficult. Explosions and the release of hazardous fumes make fire fighting more dangerous.

| 6) | OVERHEAD UTILITY LINES | NO  | 0 |
|----|------------------------|-----|---|
|    | WITHIN 100 FEET        | YES | 1 |

The presence of overhead power lines represents an potential ignition source and a hazard for fire-fighters. A fire could interrupt utility service.

## 7) UNDERGROUND UTILITY LINES within 200 feet

Inspectors will look for pedestal or markers. Underground gas or fuel lines/tanks could be the source of ignition: or, once a fire has started they could explode due to the intense heat. The additional fuel can compound the problems of controlling the fire. Any underground utility lines also represent a hindrance to fire-fighting efforts that involve trenching or using earth moving equipment to smother the fire with dirt or other material.

8) SURFACE WATER within 1/2 mile

|        |         | puc      | idles  | 1 |
|--------|---------|----------|--------|---|
| lakes, | ponds,  | marsh,   | other  | 2 |
| w/ no  | n-comm  | crcial b | oating | 6 |
| with c | ommerci | al navig | ation  | 8 |

NO

YES

Any flow of oil into a waterbody is serious. With temperatures insufficient for complete combustion, tires undergo pyrolysis, producing oil which flows to whatever low point it can reach. The oil from a tire fire will likely contain benzene, toluene and other contaminants. The relative difficulty of containment, clean-up and extent of damage are reflected in the above scores. Clean up on a river or harbor could be disruptive to commerce. Puddles may support vector populations.

| 9) PUBLIC WATER IMPOUNDMENT | w/i | 5,000 | feet | 3 |
|-----------------------------|-----|-------|------|---|
|                             | w/i | 500   | feet | 6 |

The potential to contaminate reservoirs which supply drinking water to population centers is considered a threat to human health.

| 10) POTENTIAL FOR GROUNDWATER | Low    | 1 |
|-------------------------------|--------|---|
| CONTAMINATION                 | Medium | 2 |
|                               | High   | 3 |

This ranking is based on ground water areas delineated on a map produced by the Virginia Water Control Board Ground Water Program. The areas reflect the potential for ground water pollution movement.

| 11) | COMMERCIAL AIRPORT(S)                                             | NO        | 0      |
|-----|-------------------------------------------------------------------|-----------|--------|
|     | Within 5 miles of site                                            | YES       | 2      |
| 12) | U.S. HIGHWAY OR 4 LANE ROAD                                       | NO        | 0      |
|     | Within 1 mile                                                     | YES       | 2      |
| 13) | RECENT DUMPING<br>Evidence of dumping in<br>the last three months | NO<br>YES | 0<br>3 |

Recent dumping, either witnessed or inferred from the presence of physical evidence, increases the probability of activities which could result in a fire (accidental or deliberate) at a site.

| 14) | PILE HEIG | HT |      |         | ĩ | mder | 5  | feet | 1 |
|-----|-----------|----|------|---------|---|------|----|------|---|
|     | Average   | in | feet | between | 5 | and  | 10 | feet | 2 |
|     | ¢         |    |      |         | ( | over | 10 | feet | 3 |

The higher tires are stacked, the more likely there will be incomplete combustion resulting in pyrolysis and oil production. Higher stacks also make it more difficult to create fire breaks to prevent the spread of fire from one section of the pile to another. As tires burn, the stacks may collapse and close off what separations do exist.

15) SECURITY BARRIER

gated barrier0could be gated1natural barrier2no barrier3

Unrestricted access to a site increases the opportunity for additional dumping or fire.

# 16) VEGETATION OR COMBUSTIBLENO0MATERIAL WITHIN 20 FEETYES3OF TIRE PILE

Dense vegetation or forest near a tire pile could be the initial fuel which causes a tire pile to ignite. (It would take a source of heat around 1200 degrees F. to ignite a tire). Fire management is made more difficult, and the potential for damage is increased if a tire fire spreads to adjacent forests or scrub.

| Three or more | 0                                   |
|---------------|-------------------------------------|
| Two           | 1                                   |
| One           | 3                                   |
| None          | 5                                   |
|               | Three or more<br>Two<br>One<br>None |

Access is defined as a road 11 feet wide with no sharp turns and a 100 foot turnaround. Fire trucks and earth-moving equipment should be able to enter.

# ARC MACRO LANGUAGE PROGRAMS

# ATTACHMENT E

| 30map.aml      | cfreg                      | hshd.txt        | mapb30.cbs    | mark1.txt  |
|----------------|----------------------------|-----------------|---------------|------------|
| 731cov         | cfreg.aml                  | info            | mapb731.cbs   | mark2.txt  |
| 731covbu       | county                     | lib100k         | mapbreg.cbs   | pwtires    |
| 731map.aml     | deq                        | line.txt        | mapbresel.cbs | rdmajor    |
| 731resel.aml   | hline.txt                  | log             | mapreg.cbs    | reglin.txt |
| airports       | hppid.aml                  | map30.cbs       | mapresel.cbs  | regshd.txt |
| buffer.aml     | hppmap.aml                 | map731.cbs      | mark.txt      |            |
| [richmond]wor] | <pre>k:/rich1h/work.</pre> | /tire/plotamls> |               |            |

/\*30MAP.AML /\*2/7/94 /\*Kimberley B. Klinker

/\*An aml to create a .gra file called map30 for an 11x17 map
/\*which includes the 30 sites with 50,000 tires or more as
/\*of December 16, 1993.

/\*The associated key files to this aml are: line.txt and mark.txt.
/\*The associated plot files are map30.gra and map30.cbs

arcplot display 1040 /\*the name of the .gra file created map30 pagesize 17 11 mape county /\*to obtain scale information /\*mapunits meters /\*mapinfo

/\*settings lineset carto shadeset calcomp1 markerset mineral textfont 93715 textquality kern

/\*box around entire page linesymbol 9 box 0 0 17 11

/\*selected roads from special coverage made for D. Bailey
linesymbol 6
arcs rdmajor

/\*county lines from coverage Kim edited to move county labels
linesymbol 5
arcs county

/\*deq regional boundaries linesymbol 12 arcs deq

/\*legend linesymbol 5 keyposition 1 6.2 keybox 0.4 0.4 keyseparation 0.1 0.1 textsize .3 keyline line.txt keymarker mark.txt

/\*title and text
textsize .68
move 8.5 10
text 'DEPARTMENT OF ENVIRONMENTAL QUALITY' cc
move 8.5 9
text '30 Largest Waste Tire Piles in Virginia' cc
move 1 7

textsize .3 text 'Prepared by the Virginia EcoMAPS Office' move 1 6.6 text 'February 1994' move 1 .4 textsize .1 text 'Sources: U.S. Geological Survey, U.S. Bureau of the Census, Waste Division (DEQ), /\*tire piles with 50,000 or more tires in green markersymbol 323 markerscale .8 reselect 731cov points notires > 49999 points 731cov /\*county and road names textsize .09 labeltext county name cc textsize .07 reselect rdmajor arcs drawcode = 1 arctext rdmajor route point1 ll clearselect /\*Scale Bar linesymbol 13 line 13.9 5 14.4 5 line 14.9 5 15.4 5 linesymbol 69 line 14.4 5 14.9 5 /\*Scale Text move 14.7 6 textsize .28 /\*FOR 17X11 SIZE MAPS: text 'Scale 1 : 2,000,000' cc /\*FOR 51X33 SIZE MAPS /\*text 'Scale 1 : 635,000' cc textsize .18 move 13.9 5.1 text '0' move 14.4 5.1 text '15' move 14.9 5.1 text '30' move 15.4 5.1 text '45' move 14.7 4.8 text 'Miles' cc /\*Northarrow maplimits 13.3 5.5 16 9 mape /wise2/halves/narrow mapunits inches mapscale 6 mapposition cen cen linesymbol 9 arcs /wise2/halves/narrow q draw map30 9999 3

&return

/\*731MAP.AML /\*2/9/94 /\*Kimberley B. Klinker

/\*An aml to create a .gra file called map731 for an 11x17 map
/\*which includes all tire piles in the database as
/\*of December 16, 1993.

/\*The associated key files to this aml are: line.txt and mark1.txt.
/\*The associated plot files are map731.gra and map731.cbs

arcplot display 1040 /\*the name of the .gra file created map731 pagesize 17 11 mape county /\*to obtain scale information /\*mapunits meters /\*mapinfo

/\*settings
lineset carto
shadeset calcomp1
markerset mineral
textfont 93715
textquality kern

/\*box around entire page linesymbol 9 box 0 0 17 11

/\*selected roads from special coverage made for D. Bailey
linesymbol 6
arcs rdmajor

/\*county lines from coverage Kim edited to move county labels
linesymbol 5
arcs county

/\*deq regional boundaries linesymbol 12 arcs deq

/\*legend linesymbol 5 keyposition 1 6.2 keybox 0.4 0.4 keyseparation 0.1 0.1 textsize .3 keyline line.txt keymarker mark1.txt

/\*title and text
textsize .68
move 8.5 10
text 'DEPARTMENT OF ENVIRONMENTAL QUALITY' cc
move 8.5 9
text 'Waste Tire Piles in Virginia' cc
move 1 7

textsize .3 text 'Prepared by the Virginia EcoMAPS Office' move 1 6.6 text 'February 1994' move 1 .4 textsize .1 text 'Sources: U.S. Geological Survey, U.S. Bureau of the Census, Waste Division (DEQ), /\*tire piles in green markersymbol 323 /\*a slightly smaller size than in 30map so that they show up markerscale .5 points 731cov /\*county and road names textsize .09 labeltext county name cc textsize .07 reselect rdmajor arcs drawcode = 1 arctext rdmajor route point1 11 clearselect /\*Scale Bar linesymbol 13 line 13.9 5 14.4 5 line 14.9 5 15.4 5 linesymbol 69 line 14.4 5 14.9 5 /\*Scale Text move 14.7 6 textsize .28 /\*for 17x11 size maps text 'Scale 1 : 2,000,000' cc /\*for 51x33 size maps /\*text 'Scale 1 : 635,000' cc textsize .18 move 13.9 5.1 text '0' move 14.4 5.1 text '15' move 14.9 5.1 text '30' move 15.4 5.1 text '45' move 14.7 4.8 text 'Miles' cc /\*Northarrow maplimits 13.3 5.5 16 9 mape /wise2/halves/narrow mapunits inches mapscale 6 mapposition cen cen linesymbol 9 arcs /wise2/halves/narrow

q

draw map731 9999 3

&return

/\*731RESEL.AML /\*2/9/94 /\*Kimberley B. Klinker

1.1

/\*An aml to create a .gra file called mapresel for an 11x17 map
/\*which includes all tire piles in the database as
/\*of December 16, 1993. The map divides the tire piles by the
/\*number of tires at each site (Item NOTIRES in dbase)

/\*The associated key files to this aml are: line.txt and mark2.txt.
/\*The associated plot files are mapresel.gra and mapresel.cbs

arcplot display 1040 /\*the name of the .gra file created mapresel pagesize 17 11 mape county /\*to obtain scale information /\*mapunits meters /\*mapinfo /\*settings lineset carto shadeset calcomp1 markerset mineral textfont 93715 textquality kern /\*box around entire page linesymbol 9 box 0 0 17 11

/\*selected roads from special coverage made for D. Bailey
linesymbol 6
arcs rdmajor

/\*county lines from coverage Kim edited to move county labels linesymbol 5 arcs county

/\*deq regional boundaries linesymbol 12 arcs deq

/\*legend linesymbol 5 keyposition 1 6.6 keybox 0.4 0.4 keyseparation 0.1 0.1 textsize .3 keyline line.txt keymarker mark2.txt

/\*title and text
textsize .68
move 8.5 10
text 'DEPARTMENT OF ENVIRONMENTAL QUALITY' cc
move 8.5 9
text 'Waste Tire Piles in Virginia' cc

move 1 7.3 textsize .3 text 'Prepared by the Virginia EcoMAPS Office' move 1 7 text 'February 1994' move 1.4 textsize .1 text 'Sources: U.S. Geological Survey, U.S. Bureau of the Census, Waste Division (DEQ), /\*tire piles markerset mineral markerscale .5 clearselect reselect 731cov points notires < 40000 markersymbol 123 points 731cov clearselect reselect 731cov points notires > 39999 reselect 731cov points notires < 100000 markersymbol 323 points 731cov clearselect reselect 731cov points notires > 99999 reselect 731cov points notires < 500000 markersymbol 423 points 731cov clearselect reselect 731cov points notires > 499999 markerset mineral markerscale .8 markersymbol 223 points 731cov /\*county and road names textsize .09 labeltext county name cc textsize .07 reselect rdmajor arcs drawcode = 1 arctext rdmajor route point1 ll clearselect /\*Scale Bar linesymbol 13 line 13.9 5 14.4 5 line 14.9 5 15.4 5 linesymbol 69 line 14.4 5 14.9 5 /\*Scale Text move 14.7 6 textsize .28 /\*for 17x11 size maps /\*text 'Scale 1 : 2,000,000' cc /\*for 51x33 size maps text 'Scale 1 : 635,000' cc textsize .18 move 13.9 5.1 text '0' move 14.4 5.1 text '15'

move 14.9 5.1
text '30'
move 15.4 5.1
text '45'
move 14.7 4.8
text 'Miles' cc

#### /\*Northarrow

maplimits 13.3 5.5 16 9
mape /wise2/halves/narrow
mapunits inches
mapscale 6
mapposition cen cen
linesymbol 9
arcs /wise2/halves/narrow

#### q

draw mapresel 9999 3 &return

```
/*buffer.aml
/*Al Frauenfelder and Kim Klinker
/*10/1/93
/*this aml is to be run after completing the createpoint.aml
/*this aml creates separate point coverages for each site from a point coverage
/*containing numerous sites. The aml also creates 1/2 mile and 5 mile buffers
/*around each site and clips the 1990 census coverage to create a population
/*coverage. Four coverages per site are created with this aml: si(id), b1(id),
/*b2(id) and po(id). The items necessary to change are the number you want to
/*start with, and the max number.
/*start with zero
\&sv index = 0
/*end with the number of tire pile sites, or number of records
/*in the text file
\&sv max = 70
&do &until %index% eq %max%
&sv index = %index% + 1
/*where 731cov is the point coverage containing all sites
reselect 731cov out %index% point
reselect $recno = %index%
[unquote ' ']
n
n
buffer out%index% buf%index%1 # # 805 # point
buffer out%index% buf%index%1 # # 8049 # point
clip /york1/work/pop/poptest/blksim buf%index%1 po%index%
display 9999 1
arcedit
editc out%index%
editf label
sel all
&sv name := [show label 1 item id]
q
rename out%index% si%name%
rename buf%index%1 b1%name%
rename buf%index%2 b2%name%
rename po%index% po%name%
&end
&return ·
```

/\*CFREG.AML /\*2/10/94 /\*Kimberley B. Klinker

/\*An aml to create a .gra file called mapreg for an 11x17 map
/\*which shades D. Bailey's tire clean up regions. For "Current
/\*Flow Programs" map

/\*The associated key files to this aml are: reglin.txt and regshd.txt
/\*The associated plot files are mapreg.gra and mapreg.cbs

arcplot display 1040 /\*the name of the .gra file created mapreg pagesize 17 11 mape county /\*to obtain scale information /\*mapunits meters /\*mapinfo

/\*settings
lineset carto
shadeset calcomp1
markerset mineral
textfont 93715
textquality kern

/\*Clean Up Regions reselect cfreg poly regionnum = 1 polygonshades cfreq 299 clearselect reselect cfreg poly regionnum = 2 polygonshades cfreg 948 clearselect reselect cfreg poly regionnum = 3 polygonshades cfreg 387 clearselect reselect cfreg poly regionnum = 4 polygonshades cfreg 596 clearselect reselect cfreg poly regionnum = 5 polygonshades cfreq 722 clearselect reselect cfreg poly regionnum = 6 polygonshades cfreg 154 clearselect reselect cfreg poly regionnum = 7 polygonshades cfreg 956 clearselect reselect cfreg poly regionnum = 8 polygonshades cfreg 16 clearselect

/\*box around entire page
linesymbol 9
box 0 0 17 11

/\*selected roads from special coverage made for D. Bailey

/\*linesymbol 6
/\*arcs rdmajor

/\*county lines from coverage Kim edited to move county labels linesymbol 122 arcs county

/\*draw polygon boundaries in a thicker black line
linesymbol 9
polygons cfreg

/\*deq regional boundaries /\*linesymbol 12 /\*arcs deq

/\*tire piles in green
/\*markersymbol 323
/\*a slightly smaller size than in 30map so that they show up
/\*markerscale .5
/\*points 731cov

/\*county and road names
textsize .09
labeltext county name cc
/\*textsize .07
/\*reselect rdmajor arcs drawcode = 1
/\*arctext rdmajor route point1 ll
/\*clearselect

/\*legend linesymbol 5 keyposition 1 6.6 keybox 0.35 0.35 keyseparation 0.1 0.1 textsize .25 keyline reglin.txt keyshade regshd.txt

/\*title and text textsize .68 move 8.5 10 text 'DEPARTMENT OF ENVIRONMENTAL QUALITY' cc move 8.5 9 text 'Current Flow Programs' cc move 1 7.1 textsize .25 text 'Prepared by the Virginia EcoMAPS Office' move 1 6.8 text 'February 1994' move 1 .4 textsize .1 text 'Sources: U.S. Geological Survey, U.S. Bureau of the Census, Waste Division (DEQ),

/\*Scale Bar linesymbol 13 line 13.9 5 14.4 5 line 14.9 5 15.4 5 linesymbol 69 line 14.4 5 14.9 5

/\*Scale Text move 14.7 6 textsize .28 /\*for 17x11 size maps /\*text 'Scale 1 : 2,000,000' cc /\*for 51x33 size maps text 'Scale 1 : 635,000' cc textsize .18 move 13.9 5.1 text '0' move 14.4 5.1 text '15' move 14.9 5.1 text '30' move 15.4 5.1 text '45' move 14.7 4.8 text 'Miles' cc

/\*Northarrow
maplimits 13.3 5.5 16 9
mape /wise2/halves/narrow
mapunits inches
mapscale 6
mapposition cen cen
linesymbol 9
arcs /wise2/halves/narrow

#### q

draw mapreg 9999 3 &return

/\*HPPID.AML /\*Kimberley B. Klinker /\*2/4/94 /\*an aml to display the contents of the 731cov tire point coverage on the /\*screen and reselect one tire pile to be displayed in green /\*the user simply has to enter the unique 6-digit ID of the tire pile /\*the user will view the tire pile location to determine the 4 USGS /\*halfsheets (100K) to use in HPPMAP.AML /\*the contents of the .pat associated with the site will be displayed using /\*the LIST command /\*the user should record the FIPS, JURISDICTION (County), /\*and NOPOP (population density) arcplot mape county linecolor 2 arcs lib100k labeltext lib100k idname cc linecolor 1 arcs county points 731cov &sv id [response 'Please Enter Unique ID Now'] reselect 731cov points id = [quote %id%] markerset mineral markersymbol 323 markerscale 1.3 points 731cov &type The tire pile selected %id% is now displayed in green. &sys sleep 5 &type Please note its location on the 100k halfsheet index. &type Record the names of the 4 nearest halfsheets. &sys sleep 10 &type Now record the commonname, fips, jurisdctn and nopop for the site. &sys sleep 5 list 731cov points commonname fips jurisdctn nopop &sys sleep 10 &type Type quit to exit Arc/Plot, thank you for playing! &return

/\*HPPMAP.AML /\*Alfredo Frauenfelder and Kim Klinker /\*2/4/94

/\*This aml creates a .gra file for an 11x17 map of a tire pile. /\*These maps are used for hazardous prevention plans. /\*The associated key files to this aml are hline.txt and hshd.txt.

/\*The user must enter the name of the 4 halfsheets around the site, the site
/\*ID and the site COMMONNAME
/\*e.g. arc: &r hppmap brise wythw pikee bluew 191013 Slaughter's Tires
/\*Important - everything will be displayed on the map exactly
/\*as the user enters it

&args sheet1 sheet2 sheet3 sheet4 site name:rest

/\*create sites coverage for individual point from 731cov
reselect 731cov %site%cov points
resel id = [quote %site%]
[unquote ' ']
n
n

/\*create 1/2 mile and 5 mile buffer coverages around sitecov buffer %site%cov %site%b1 # # 805 # point buffer %site%cov %site%b5 # # 8049 # point

/\*enter arcplot to begin to create map
arcplot
display 1040
/\*the .gra file created will be called map'ID' or map191013.gra/rich
map%site%

library census 100k
tiles %sheet1% %sheet2% %sheet3% %sheet4% 100k
/\*here the user should enter: c51001
tile [response 'Enter Census FIPS'] census
mape %site%b5
pageunits inches
pagesize 17 11

/\*settings
lineset carto.lin
textfont 93715
textquality tightkern

/\*draw a box around the map linesymbol 9 box 0 0 17 11

/\*draw the streams, waterbodies, and marshes linesymbol 1 linecolor cmy 100 0 0 reselect .hydro line major1 ne 0 arcs .hydro shadeset calcomp1 reselect .hydro poly major1 = 50 and minor1 ne 111 polygonshades .hydro 788 clearselect

reselect .hydro poly major1 = 50 and minor1 = 111 polygonshades .hydro 764 clearselect /\*draw railroads linesymbol 88 arcs .rr /\*draw airports reselect .mt line major1 = 190 and minor1 = 403 linesymbol 10 arcs .mt /\*draw the roads linesymbol 1 reselect .road1 line length > 1000 and route ne 0 textsize .09 arctext .road1 route line blank nselect .road1 line arcs .road1 reselect .road2 line length > 1000 and route ne 0 textsize .09 .arctext .road2 route line blank nselect .road2 line arcs .road2 arcs .road3 /\*draw the county boundaries linesymbol 135 arcs .county /\*draw the local names reselect .names point type = 'locale' textsize .1 pointtext .names name /\*draw the site markerset mineral markersymbol 323 markersize .15 points %site%cov /\*draw the 1/2 mile and 5 mile buffers linesymbol 11 arcs %site%b1 arcs %site%b5 /\*draw text, titles, etc textsize .33 move 11.5 10 text 'COMMONWEALTH OF VIRGINIA' textsize .34 move 11.5 9 text 'Waste Tire Inventory'

textsize .34
move 11.5 9
text 'Waste Tire Inventory'
move 11.5 8.5
text %name%
move 11.5 8
/\*here the user should enter: Fairfax County
/\*don't forget to include the word County

text [response 'Enter County Name']

move 11.5 7.5 textsize .15 text 'Data Sources:' move 11.5 7.3 text 'U.S.G.S. Digital Line Graph' move 11.5 7.1 text 'U.S. Census Bureau 1990 TIGER/Line File' move 11.5 6.9 text 'Department of Environmental Quality' move 11.5 .8 text 'Prepared by: Virginia EcoMAPS Office,' move 11.5 .6 text 'Department of Environmental Quality' move 11.5 .4 /\*here the user should enter today's month and year text [response 'Enter Date'] move 12 2.5 textsize .15 text 'Estimated Population Density, Half Mile Radius:' move 12 2.3 /\*here the user should enter: 5,666 people/sq. mile text [response 'Enter Density'] /\*draw scale bar linesymbol 69 line 13 1.5 14 1.5 linesymbol 13 line 12 1.5 13 1.5 line 14 1.5 15 1.5 move 12 1.7;text '0' move 13 1.7;text '1' move 14 1.7;text '2' move 15 1.7;text '3 Miles' /\*draw legend textsize .15 linesymbol 9 keyposition 11.5 6.7 keybox .4 .4 keyseparation .08 .08 keyline hline.txt keyshade hshd.txt /\*draw north arrow mape /wise2/halves/narrow maplimits 11.5 1.5 17 4 mapunits inches mapscale 6 arcs /wise2/halves/narrow q /\*kill the new coverages created so the aml won't crash if rerun kill %site%(!cov,b1,b5!) all draw map%site% 9999 3 &return